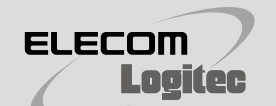

# セットアップガイド 導入編

LAN-MBW300/PS

## 公衆無線LAN(クライアントモード)で使用する場合

セットアップをはじめる前に、別紙「はじめにお読みください」の内容をご確認ください。

# 公衆無線LAN(クライアントモード)で使用する

※以降の設定を行うには、本製品(無線ルータ)とパソコンを有線LANで接続する必要があります。 ※ご利用になる公衆無線LANの電波が届く範囲で設定作業を行ってください。 ※最新の設定情報が保持されるため、次回、同じ公衆無線LANに接続する場合は、この設定は不要です。 ※ゲーム機を使用する場合は、以下の順で作業を行ってください。

①「STEP1 事前設定を行う」 → ②「STEP2 (E) ゲーム機から本製品に接続する」 → ③「STEP2 (A)~(D)」

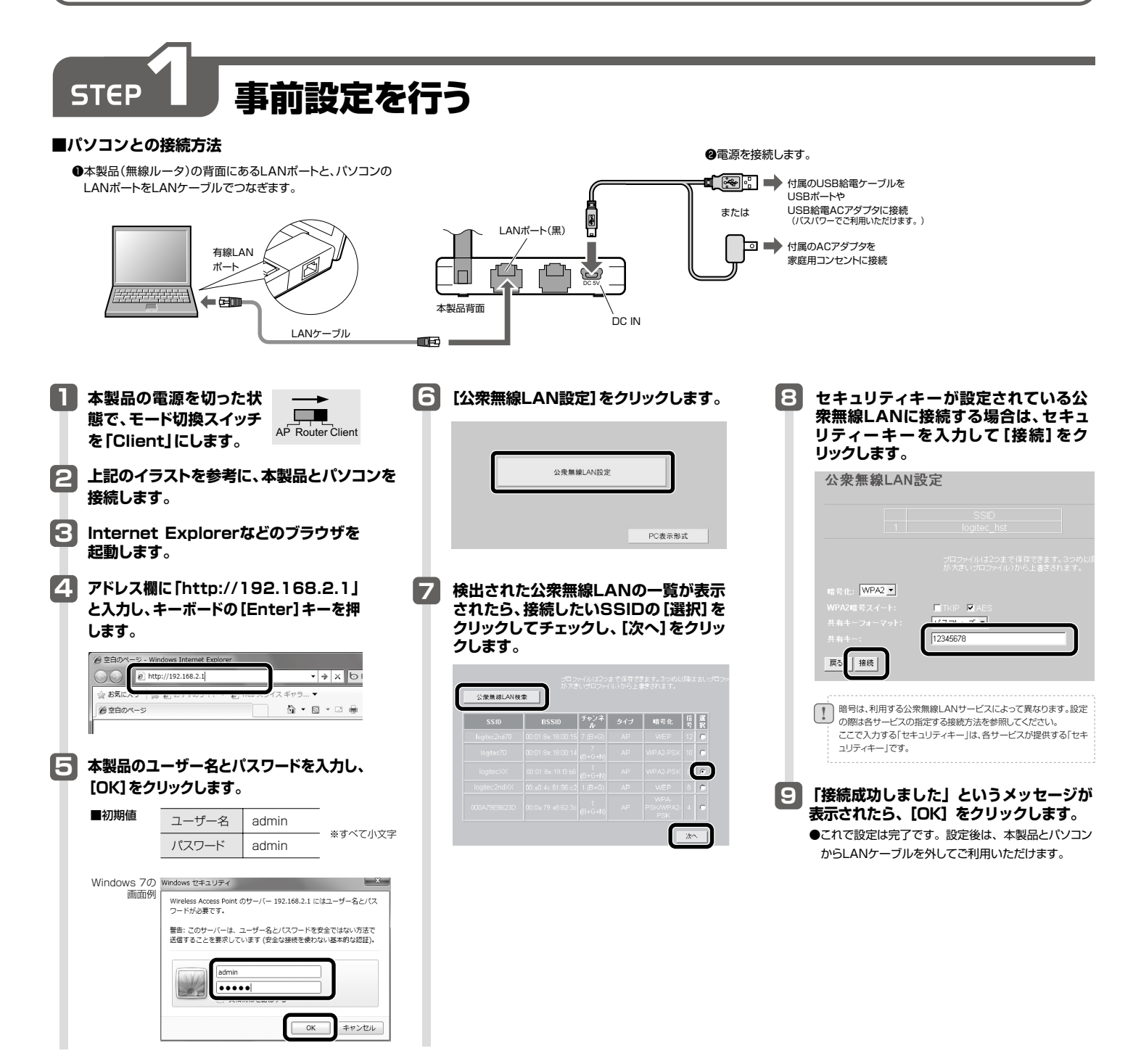

# 本製品と各機器を無線で接続する

iOS編

## iPhone/iPad/iPod touchをWi-Fi接続する

電波干渉を避けるため、Bluetooth機能をオフにすることを推奨します。

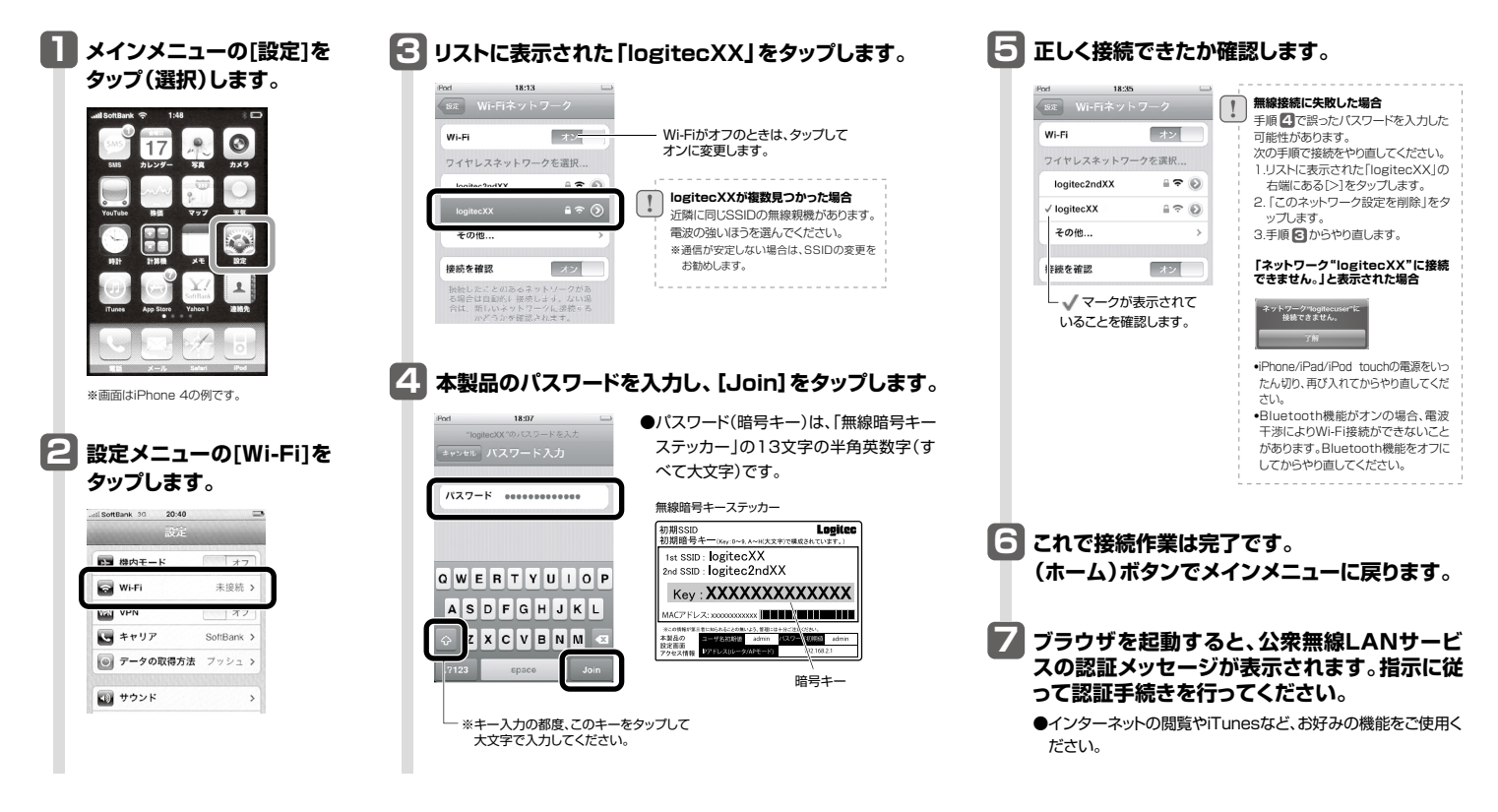

Android 編

## Android端末をWi-Fi接続する

電波干渉を避けるため、Bluetooth機能をオフにすることを推奨します。

| 🚺 メニューボタンを押します。                                                                                                    | 4 [Wi-Fi設定] をタップします。                                                                            | 6 目的のネットワーク名をタップします。                                                                                                    | 8 選択したネットワー                                                                       |
|----------------------------------------------------------------------------------------------------|-------------------------------------------------------------------------------------------------|----------------------------------------------------------------------------------------------------|-----------------------------------------------------------------------------------|
| 2 [設定]をタップします。                                                                                                    | 凶 √ 众 tháo va Q all (細 17:36<br>  編録とネットワーク<br>  機内モード                                          | ■                                                                                                    | クに接続できている<br>ことを確認します。                                                            |
|                                                                                                    | ッイヤレス接続をTべて開始にする<br>Wi-Fi<br>Wi-Fi役のにする<br>Wi-Fi役定                                              | スキャン中<br><b>ネップ・フワークの通知</b><br>オープンネットワークが利用可能なとき<br>に通知する<br>WF4Fホットワーク                                                                                                    | ◎ (* 久 ② (*) (* 17:40<br>Wi-Fi<br>Ngitec03に提供されました                                |
|                                                                                                    | マイヤレスアクセスボイントの印本、管理<br>Bluetooth<br>Bluetooth EONにする<br>Bluetooth留定                             | Iogitec03         宿           WFF により名類         宿           Jogitec2nd03         宿           WFF により名類         宿                                                                                                    | <b>ネットワークの通知</b><br>オープンネットワークが利用り版なとき<br>に創取する<br>Wi-Rit ペットワーク<br>Wi-Rit ペットワーク |
| 3 [無線とネットワーク]                                                                                                    | 接続の着理・デパイスを設定、検出可否の設定<br>WhiFiF テザリング<br>WiFiFi テザリング<br>WiFiFi テザリング CMMR network がアク<br>ディブです | logitec2nd69                                                                                                    |                                                                                   |
| をタップします。<br><sup>単                                    </sup>                                                                  | Wi-Fi テザリング設定<br>セキュリティ、ユーザー、LAN を管理                                                            | logitec2nd52                                                                                                    |                                                                                   |
|                                                                                                    | 5 [Wi-Fi]をタップします。                                                                               | 7 セキュリティーキーを入力して、<br>「接続」をタップします。                                                                                                    | 9 ブラウザを起動する<br>と、公衆無線LAN                                                          |
| <ul> <li>              ← 無線とネットワーク      </li> <li>             ・ 通話設定         </li> </ul>                                     | ₩47 47 465) vot 72, in (0111 17:36<br>WHFI<br>WHFIE ONIC:#*&                                    | <ul> <li>○ logitec03に接続</li> <li>●パスワード(暗号キー)は、「無線<br/>暗号キーステッカー  の 3文字</li> </ul>                                                                                                    | ッーこへの認証スッ<br>セージが表示されま<br>す。指示に従って認証                                              |
| ■●● 表示                                                                                                    | ネットワークの通知<br>オープンネットワークが利用可能なとき<br>に認知する<br>Wi-Fikットワーク                                         | <pre>(#9302 最高<br/>t+a-yう+(WAVWPA2PX<br/>MAC 7+V-2 00013e4c6002<br/>7/4+U-2 /(2 - +)<br/>です。</pre>                                                                                                    | 手続きを行ってくださ<br>い。                                                                  |
| ひ アカウントと同期   たかのようののようので、こののようので、こののようので、こののようので、こののようので、こののようので、こののようので、こののようので、こののようのの、こののの、このの、このの、このの、このの、このの、このの、このの、このの | Wi-Fiネットワークを追加                                                                                  |                                                                                                    | ●インターネットの閲覧な<br>ど、お好みの機能をご使<br>用ください。                                             |
|                                                                                                    |                                                                                                 | 接続<br>キャンセル<br>Ist SSD: logiteCAAX<br>Mey: XXXXXXXXXXXXXXXXXXXXXXXXXXXXXXXXXXXX                                                                                                    |                                                                                   |
|                                                                                                    |                                                                                                 | 1000-71 / 2000<br>1000-71 / 2000<br>1000-71 / 2000 |                                                                                   |

# パソコンから本製品に接続する

| C Maca                                                                                                    |                                                      |                                                                                                    |
|----------------------------------------------------------------------------------------------------|------------------------------------------------------|----------------------------------------------------------------------------------------------------|
| AirMacで接続する方法を説明します。                                                                                                    | ●[ネットワーク名]のリストを開き、リストの中から「logitecXX」を選択します。          | ●AirMacの[状況]が「接続」になっていることを確認します。                                                                                                    |
| <ul> <li>・本製品(無線ルータ)付属の</li> <li>「無線暗号キーステッカー」の13文字の英数字<br/>(すべて大文字)をメモしておきます。</li> <li>・無線暗号キーステッカー</li> <li>・生くないのでは、</li> <li>・生くないのでは、<td>・マトワーク地球       ・・・・・・・・・・・・・・・・・・・・・・・・・・・・・・・・・・・・</td><td>(適用)をクリックし、画面を閉じます。     (本のたのに、ののたりに、ののたりにます。     (本のたのに、のたいたのに、のたいたいたのに、のたいたいたのに、のたいたいたのに、のたいたいたのに、のたいたいたのに、のたいたいたいたいたいたいたいたいたいたいたいたいたいたいたいたいたいたいたい</td></li></ul> | ・マトワーク地球       ・・・・・・・・・・・・・・・・・・・・・・・・・・・・・・・・・・・・  | (適用)をクリックし、画面を閉じます。     (本のたのに、ののたりに、ののたりにます。     (本のたのに、のたいたのに、のたいたいたのに、のたいたいたのに、のたいたいたのに、のたいたいたのに、のたいたいたのに、のたいたいたいたいたいたいたいたいたいたいたいたいたいたいたいたいたいたいたい |
| <ul> <li>④〈システム環境設定〉画面を開き、</li> <li>[ネットワーク]をクリックします。</li> </ul>                                                                                                    | ⑥[OK]をクリックします。                                       | + - 0     図メニューバーに AIMME かえ気を発意     日前     (*)       日 安天さないとらにするにはたちをクリックします。     (*)     (*)     (*)                                                                                                    |
| ③AirMacの[状況]が「入」になっていることを<br>確認します。 *>>>                                                                                                    | キットワーク"logiteCXX"には WPA バスワードが必<br>要です。<br>パスワー<br>: | <ul> <li>●これで本製品への接続は完了です。</li> <li>●ブラウザを起動すると、公衆無線LANサービスの認証メッセージ<br/>が表示されます。<br/>指示に従って認証手続きを行ってください。</li> </ul>                                                                                                    |

⑤[接続]をクリックします。

Windows編 ※過去の接続状況によって表示される画面が異なることがあります。画面の説明を確認しながら接続してください。

●付属の「無線暗号キーステッカー」の「Key」に記載されている13文字の英数字を 確認します。

❷パソコンに無線LAN機能のオン/オフスイッチがある場合は「オン」にしておきます。

❸以下の方法でワイヤレスネットワークの接続画面を表示します。

#### ◆Windows 7/Vistaの場合

Windows画面右下のタスクトレイにある「ネットワーク」アイコンを右クリック し、「ネットワークと共有センター」を選択します。画面の「ネットワークに接続」を クリックします。

#### ◆Windows XPの場合

Windows画面右下のタスクトレイにある[ワイヤレス ネットワークの接続] アイ コンを右クリックし、[利用できるワイヤレス ネットワークの表示]を選択します。

Windows 7の例 Windows Vistaの例 logitecXXが 複数見つかった場合 近隣に同じSSIDの無線親機 接続されていません 🔘 🕸 \*>>>-%-Helt ------相談するホットワ クを凄けいます ワイヤレス ネットワーク接続 7 表示 すべて があります。電波の強いほうを **+**+ 選んでください。 ※通信が安定しない場合は、SSID logitecXX Jogitec2ndXX セキニリティの以足が有効はネットワーク -11 ☑ 自動的に接続する 接続(C) の変更をお勧めします。 iogitecXX セキュリティの設定が有効なネットワーク all. logitec2ndXX <u>世紀またはネットワークをセットアップします</u> ホットワーク/共算トンターを留たこす 」 接続(U) ポウンセル ネットワークと共有センターを聞く ※電波の届く範囲に複数の無線APがあった場合、すべてが一覧に表示されます。本製品のSSID「logitecXX」を選択し、接続してください。 

④リストの「logitecXX」を選択します。

●ご使用の環境によって、いずれかの画面が表示されます。それぞれの画面の説明へ進みます。

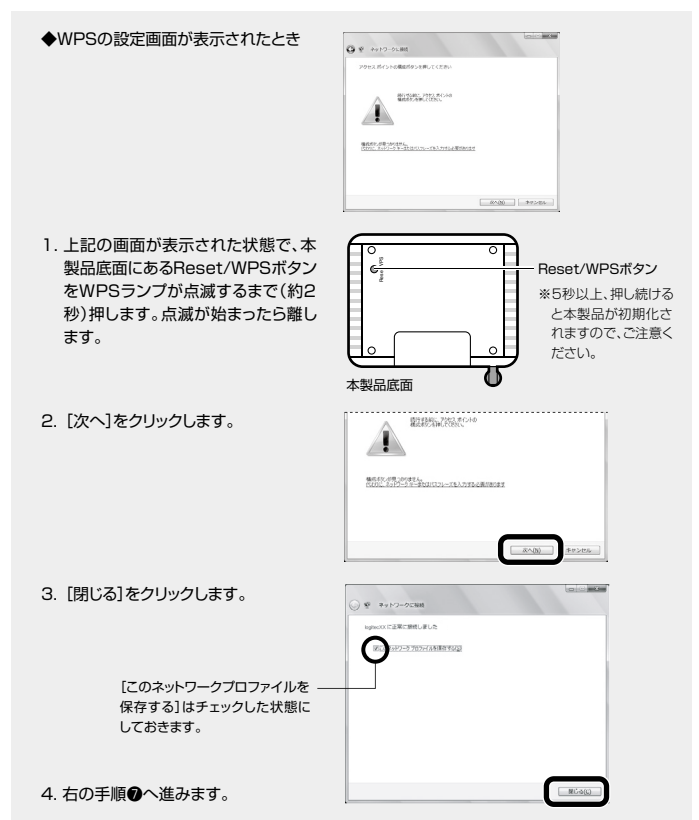

- ◆暗号キーを入力する画面が表示されたとき
- 付属の「無線暗号キーステッカー」の「Key」に記載されている13文字の英数字を入力し、 [OK]または「接続」をクリックします。

| ・ ネットワークに接続                                                                            | ワイヤレス ネットワーク接続                                                                                                    |
|----------------------------------------------------------------------------------------|----------------------------------------------------------------------------------------------------|
| キットワーク ゼキュリティ キーを入力してくただい<br>セキュリティ キー(5): 122405/190ABC<br>コスキを非常たて 78(4)<br>のK キャンセル | オットワーク 'Logite 20 くにはないワーク キー いどり キーまたは WPA キー) が必要です。ネットワーク<br>は、不可な取尽 名もよび All All All All All All All All All Al |
|                                                                                        | (Windows XPでは、確認用に再入力が必要です。)                                                                                        |

●再度、タスクトレイのワイヤレスアイコンをクリックし、接続状態になっていることを確認します。

ゴニウザキわ動すても 八座無約14NH+ ビスの認証メルト いがまニナわます

| <b>ロSのネットワーク</b><br>ご使用のパソコン本<br>値を参考に内蔵無線                                             | <mark>接続の画面が表示されなかった場合</mark><br>体のマニュアルに記載された無線LAN機能の設定方法をお読みになり、下記の設定<br>QLANの設定をしてください。    |
|----------------------------------------------------------------------------------------|-----------------------------------------------------------------------------------------------|
| SSID                                                                                   | logitecXX <sup>®1,®3</sup>                                                                    |
| 暗号化方式                                                                                  | WPA-PSK(TKIP)またはWPA2-PSK(AES)*2                                                               |
| キーフォーマット                                                                               | パスフレーズ                                                                                        |
| +                                                                                      | 無線ルータ底面に貼り付けられた「暗号キーラベル」の13文字の半角英数字<br>(すべて大文字)                                               |
| <ul> <li>※1 接続画面には「<br/>選択しないでく</li> <li>※2 Logitec製無緒</li> <li>※3 XXは00~99</li> </ul> | logitec2ndXX」も表示されますが、Wi-FIが一ム機接続用です。<br>ださい。<br>劇ルータは、どちらの設定でも接続できるように設定されています。<br>の仕意の数字です。 |

ゲーム機から本製品に接続する

※相手側(Wi-Fiゲーム機等)の設定手順などについては、Wi-Fiゲーム機等のメーカーにお問い合わせください。弊社サポートサービスではお答えしかねます。

#### ∎事前設定

本製品のセキュリティの初期設定は「WPA2-PSK」になっています。 初代Nintendo DSなど対応していないゲーム機から接続する場合は、セキュリティを「WEP」に変更する必要があります。

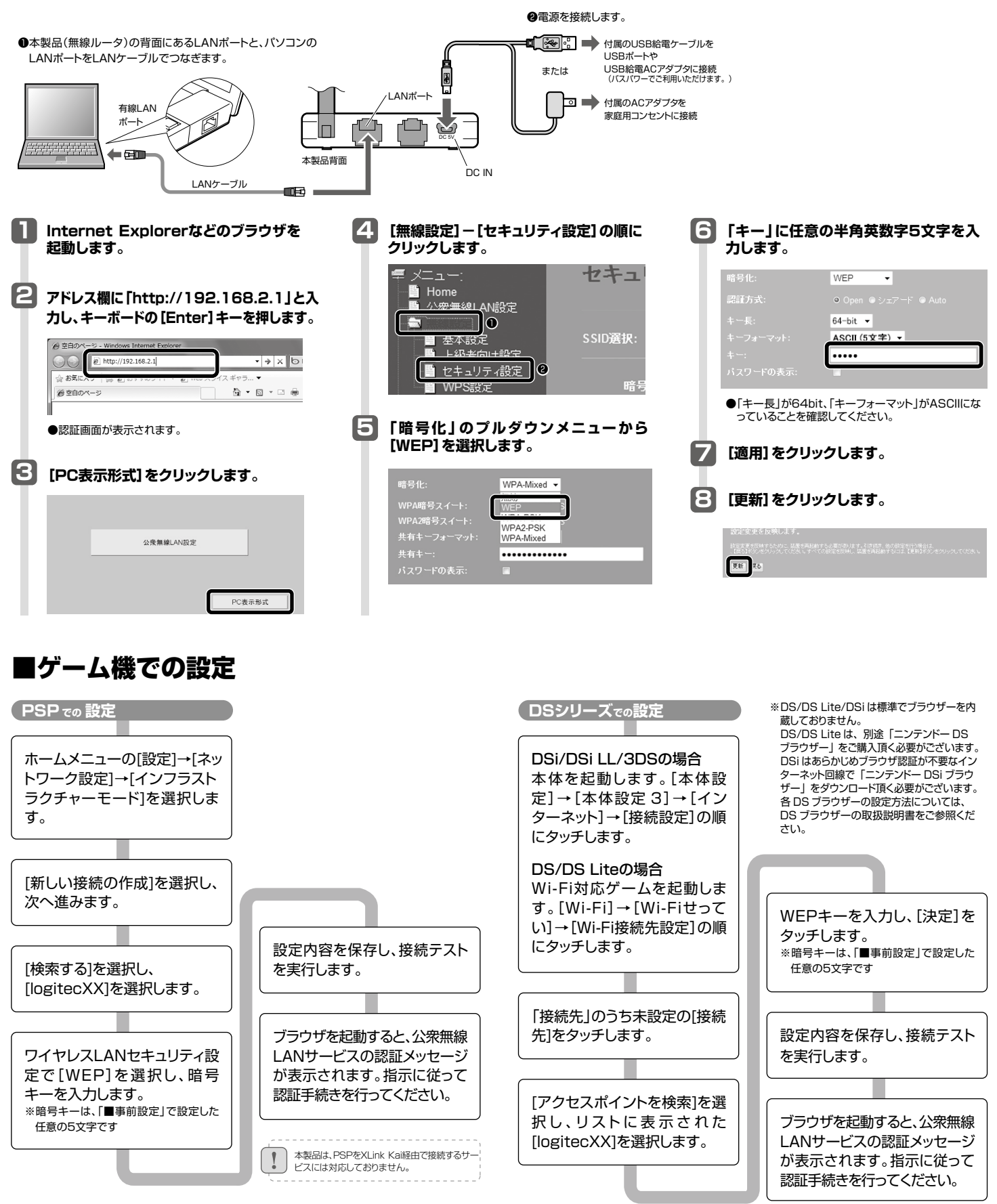